Linux系统攻略:如何为添加的硬盘做配额 PDF转换可能丢失 图片或格式,建议阅读原文

https://www.100test.com/kao\_ti2020/271/2021\_2022\_Linux\_E7\_B3 \_BB\_E7\_BB\_c103\_271759.htm 再用fdisk -I 可以看到新添硬盘的 情况。下一步就要对新创建的分区进行格式化,实验中分别 对/dev/sdb1 /dev/sdb5 /dev/sdb6 进行格式化操作下面修改

" /etc/fstab " 文件实现自动挂载, 在需要做配额的分区装载设 置中添加"usrquota""grpquota"选项,分别可以对系统中 的用户和组进行限额。 正确配置 "fstab" 文件后需要重新挂 载文件系统,使对文件系统的配置生效。最简单的办法是重 新启动Linux系统使设置生效。设置分区支持quota进行限额 后还不能使用配额功能,因为分区中还没有建立配额文件。 使用"quotacheck - cmug"命令在支持配额功能的分区上建立 配额文件, 配额文件自动建立在分区文件系统的根目录中。 创建配额项后,能看到生成的aquota.group和aquota.user "edquota -u 用户名""edquota -g 组名"命令可以对用户和 组进行配额设置了。 filesystem字段表示文件系统,即需要设 置配额的硬盘分区。 blocks字段表示用户当前已经占用的数 据块数量,每个数据块的容量是1KB,该数字是由edquota程 序自动计算的。 inodes字段表示文件系统中当前用户占用 " i 节点"的个数,即用户拥有的文件数,该数字也是由edquota 程序自动计算的。前后两个soft字段分别表示磁盘容量(KB ) 或文件个数(个) 的软限制数量, 需要用户进行设置。前 后连个hard字段分别表示磁盘容量(KB)或文件个数(个) 的硬限制数量,需要用户进行设置。对用户在某个分区做了 配额设置后,可能其还没有写权限,还需设置相应的权限。

还有务必要" quotaon 配额目录"开启配额功能。(实验中 为quotaon /quota; quotaon /quota2) 验证配额是否生效 "edquota-t"用于设置磁盘配额的宽限时间。磁盘配额的宽 限时间是指用户占用的磁盘空间(文件数)超过了软限制 (soft limit)后,但是没有达到设置的硬限制(hard limit)之 前,用户能够正常使用系统的最长宽限时间,在这个宽限时 间内用户需要将占用的磁盘容量降低到软限制之下,否则将 无法正常使用系统。宽限时间的单位可以设置为天 (days) 、小时(hours)、分钟(minutes)、秒(seconds)。RHEL4 中设置的默认宽限时间为7天(7days)在对用户进行磁盘限 额时,需要掌握以下几点原则:1、由于对用户进行文件数 量的限制不是很实用,所以通常进行磁盘配额只限制用户占 用的磁盘容量。2、为用户设置的软限制和硬限制的数值都 不应该小于用户已占用的磁盘容量或文件数量,否则可能造 成用户无法正常登录和使用系统。3、设置的硬限制数量应 该大于软限制数量,否则没有实际的意义。4、对root用户进 行磁盘配额是完全可以实现的,但是在系统中必须保证root 用户在任何时候都能够正常登录,因此如果没有特殊需求不 要对root用户进行磁盘配额设置。 100Test 下载频道开通, 各 类考试题目直接下载。详细请访问 www.100test.com